## TUTORIAL PER CREARE UNA VIDEOCONFERENZA CON PARTECIPANTI ESTERNI AL CIRCUITO DEL NOSTRO IC

#### ENTRARE IN OFFICE 365 E SELEZIONARE TEAMS

| Home page di Microsoft Office  X +                                           | No. of Concession, Name | Second Second | -          | -       | -          | - 10        | -    |                  | - D -X-             |
|------------------------------------------------------------------------------|-------------------------|---------------|------------|---------|------------|-------------|------|------------------|---------------------|
| $\leftrightarrow$ $\rightarrow$ C $\triangleq$ office.com/?omkt=it-it&auth=2 |                         |               |            |         |            |             | ÷ 1  | A 🚺 🖻 🕸 🕯        | * 曼 E               |
| III Office 365                                                               | 🔎 Cerca                 |               |            |         |            |             |      | 0 ©              | ? 🚳                 |
| Buongiorno                                                                   |                         |               |            |         | •          |             | Inst | alla Office \vee | <u>^</u>            |
| + 🔩 📥                                                                        | w                       | x             | •          | N       | 5          | <b>u</b> ii | s    | <b>6</b>         |                     |
| Crea nuovo Outlook OneDrive                                                  | Word                    | Excel         | PowerPoint | OneNote | SharePoint | Teams       | Sway | Forms            |                     |
| Amministra Tutte le app<br>Consigliati                                       |                         |               |            |         |            |             |      |                  |                     |
| Hai aperto questo elemento di r<br>13 ago                                    |                         |               |            |         |            |             |      |                  |                     |
|                                                                              |                         |               |            |         |            |             |      |                  |                     |
| Documento                                                                    |                         |               |            |         |            |             |      | 📮 Feedb          | ack 🖕               |
| 🚱 🚞 🖙 🜔 🖳                                                                    | ALC: UR                 | 1 24          | Sel M      | 6.800   | 12 A       |             | IT 🔺 | 🏴 🔐 😻 🏚 🧖        | 07:41<br>03/09/2020 |

#### ANDARE IN CALENDARIO

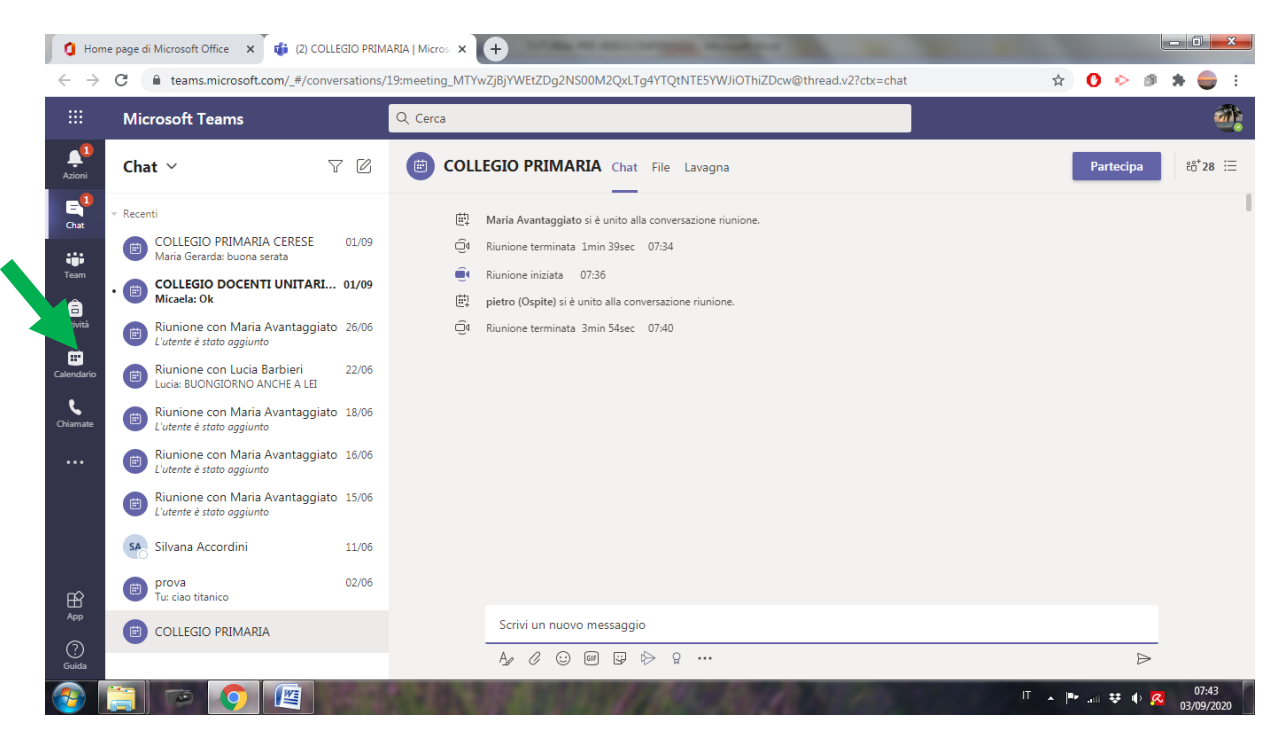

### CREARE L'EVENTO

| 🚺 Hom                        | e page di                                                          | i Microsoft Office 🗙 👘 (2) Calendario | Microsoft Teams × +               | And in case of the local division of the local division of the loc | -                    |                    |  |
|------------------------------|--------------------------------------------------------------------|---------------------------------------|-----------------------------------|----------------------------------------------------------------------------------------------------|----------------------|--------------------|--|
| $\leftarrow \   \rightarrow$ | G                                                                  | teams.microsoft.com/_#/calendary.     | 2                                 |                                                                                                    |                      | 👋 🛛 🗠 🕸 🖈 🏐 E      |  |
|                              | Mic                                                                | rosoft Teams                          | Q. Cerca                          |                                                                                                    |                      |                    |  |
| L <sup>1</sup><br>Azioni     | Ē                                                                  | Calendario                            |                                   |                                                                                                    | Riunione immediata   | + Nuova riunione V |  |
| E <sup>1</sup><br>Chat       | 🗊 Oggi < 🖒 Agosto 2020 - Settembre 2020 🗸 🗎 Settimana lavorativa 🗠 |                                       |                                   |                                                                                                    |                      |                    |  |
| iii<br>Team                  |                                                                    | <b>31</b><br>Lunedi                   | 01<br>Martedi                     | 02<br>Mercoledi                                                                                                    | <b>03</b><br>Giovedi | 04<br>Venerdi      |  |
| attività                     |                                                                    |                                       |                                   |                                                                                                    |                      |                    |  |
| E<br>Calendario              | 07:00                                                              |                                       |                                   |                                                                                                    |                      |                    |  |
| Chiamate                     | 08:00                                                              |                                       |                                   |                                                                                                    |                      |                    |  |
|                              | 09:00                                                              |                                       | COLLEGIO PRIMARIA<br>Angela Caleo |                                                                                                    |                      |                    |  |
|                              | 10:00                                                              |                                       |                                   |                                                                                                    |                      |                    |  |
| App<br>Guida                 | 11:00                                                              |                                       |                                   |                                                                                                    |                      |                    |  |
| <b>1</b>                     |                                                                    |                                       | AND AND A DECK                    | State Barto                                                                                                    | П                    | ▲ III ♥ III ♥ III  |  |

## INSERIRE I NOMI DEI PARTECIPANTI ISCRITTI A TEAMS E SALVARE

| 🚺 Home                       | e page di Mic                                                               | rosoft Office x 🤹 (2)   Microsoft Teams x +                                                          |  |  |  |  |
|------------------------------|-----------------------------------------------------------------------------|----------------------------------------------------------------------------------------------------|--|--|--|--|
| $\leftarrow \   \rightarrow$ | G                                                                           | teams.microsoft.com/_#/scheduling-form/?opener=1&navCtx=new-meeting-button&calendarType=User 🛛 🔹 💿 🗄 |  |  |  |  |
|                              | Micros                                                                      | soft Teams Q Cerca                                                                                   |  |  |  |  |
| Azioni                       |                                                                             | Nuova riunione Dettagli Assistente Pianificazione Chiudi                                             |  |  |  |  |
| E <sup>1</sup><br>Chat       | Fuso orani vUTC+01:00) Amsterdam, Berlino, Berna, Roma, Stoccolma, Vienna 🗸 |                                                                                                    |  |  |  |  |
| iii<br>Team                  | Ø                                                                           | Aggiung itolo                                                                                        |  |  |  |  |
| attività                     | °)                                                                          | Aggiungi partu ipanti obbligatori + Facoltativi                                                      |  |  |  |  |
| Calendario                   | Ē                                                                           | 03 set 2020 08:00 ∨ → 03 set 2020 08:30 ∨ 30 min ● Tutto il giorno                                   |  |  |  |  |
| <b>L</b>                     | Ģ                                                                           | Non si ripete 🗸 🗸                                                                                    |  |  |  |  |
|                              |                                                                             | Aggiungi canale                                                                                      |  |  |  |  |
|                              | 0                                                                           | Aggiungi posizione                                                                                   |  |  |  |  |
|                              | Ē                                                                           | $ \begin{array}{cccccccccccccccccccccccccccccccccccc$                                                |  |  |  |  |
| Ê                            |                                                                             | Immetti i dettagli della nuova riunione                                                              |  |  |  |  |
| Guida                        |                                                                             |                                                                                                    |  |  |  |  |
| <b>3</b>                     |                                                                             | ि 🔊 💽 🕎 🕅 🖉 🖉 🖉 🖓 🖓 🖓 🖓 🖓 ८२२२२ १ 🖉 🖓 🖓 १९४३ १                                                       |  |  |  |  |

### DAL CALENDARIO ENTRARE NELL'EVENTO E CREARE IL LINK CLICCANDO DI DESTRO SU

| 🚺 Hom                           | e page di Microsoft Office x 🙀 (2)   Microsoft Teams x +                                                                   |                                  |
|---------------------------------|----------------------------------------------------------------------------------------------------|----------------------------------|
| $\leftrightarrow$ $\rightarrow$ | C a teams.microsoft.com/_#/scheduling-form/?eventId=AAMkADhIOTQ4MTVILTRmYjEtNGUyOC04OTNhLWY5OTU5M2FIMThmOABGAAAAAAC0Xs3iPQ | QdTSbuh 😭 🕐 🖻 🏚 曼 🗄              |
|                                 | Microsoft Teams Q Cerca                                                                                                    | <b>@</b> ;                       |
| Lioni                           | COLLEGIO PRIMARIA Chat File Dettagli Note riunione Lavagna                                                                 | Partecipa Chiudi                 |
| E<br>Chat                       | $\leftarrow$ Conferma partecipazione $\lor$                                                                                | Verifica                         |
| team                            | 逆 1 settembre 2020 09:00 - 10:30                                                                                           | Angela Caleo<br>Organizzatore    |
| attività                        |                                                                                                    | Collegio Primaria<br>Sconosciuto |
| E<br>Calendario                 |                                                                                                    |                                  |
| Chiamate                        | Partecipa alla riunione di Microsoft Teams                                                                                 |                                  |
|                                 | Ulteriori informazioni su Teams   Opzioni riunione                                                                         |                                  |
|                                 |                                                                                                    |                                  |
|                                 |                                                                                                    |                                  |
| H<br>App                        |                                                                                                    |                                  |
| (?)<br>Guida                    |                                                                                                    |                                  |
| <b>@</b>                        |                                                                                                    | IT ▲ 🕪 📶 😻 🌵 🔀 07:52 🔤           |

#### E POI SU COPIA INDIRIZZO LINK

| 🚺 Hon                           | me page di Microsoft Office 🛛 🛪 👘 (2)   Microsoft Teams | × Nuova scheda                                                | × i 🤀 (2) Riunione   Microsoft Teams 🛛 🗙 🕇 |                                     |
|---------------------------------|---------------------------------------------------------|---------------------------------------------------------------|--------------------------------------------|-------------------------------------|
| $\leftrightarrow$ $\rightarrow$ | C a teams.microsoft.com/_#/scheduling-form/             | ?eventId=AAMkADhIOTQ4MTVILTRmYjEtNGU                          | yOC04OTNhLWY5OTU5M2FIMThmOABGAAAAAA        | .COXs3iPQdTSbuh 🛧 🚺 ⊳ 🇊 🛸 🍔 🗄       |
|                                 | Microsoft Teams                                         | २ Cerca                                                       |                                            | <b>@</b> :                          |
| Azioni                          | COLLEGIO PRIMARIA Chat File                             | Dettagli Note riunione Lavagna                                |                                            | Partecipa Chiudi                    |
| E<br>Chat                       | $\leftarrow$ Conferma partecipazione $\lor$             |                                                               |                                            | Verifica                            |
| tii<br>Team                     | 🛱 1 settembre 2020 09:00 - 10:30                        |                                                               |                                            | Angela Caleo<br>Organizzatore       |
| â<br>Attività                   | 0                                                       |                                                               |                                            | CP Collegio Primaria<br>Sconosciuto |
| E<br>Calendario                 | 1 TE                                                    |                                                               |                                            |                                     |
| Chiamate                        | Partecipa alla riunione di Micr                         | -A T                                                          |                                            |                                     |
|                                 | Ulteriori informazioni su Teams   Opzioni riunic        | Apri link in un'altra scheda<br>ori link in un'altra finestra |                                            |                                     |
|                                 |                                                         | Second con nome<br>Copia in inizia link                       |                                            |                                     |
|                                 |                                                         | O AdBlock: il miglior ad-blocker di sempre                    | Þ                                          |                                     |
| App                             |                                                         | Ispeziona                                                     | Ctrl + Maiusc + I                          |                                     |
| (?)<br>Guida                    |                                                         |                                                               |                                            |                                     |
| <b>@</b>                        |                                                         | CONTRACTOR OF A                                               | All All All All All All All All All All    | IT 🔺 🍽 🚛 🕸 🌵 🙍 07/57                |

# CONDIVIDERE IL LINK GENERATO CON CHI DESIDERATE PARTECIPI ALLA RIUNIONE